#### **Running Tracdat Reports (v2)**

This user guide highlights four of the reports you're most likely to run: <u>the course level assessment</u> four column report, <u>the PSLO mapping report</u>, <u>the PSLO / ISLO mapping report in which they are</u> listed under each course's SLOs, and the <u>quantitative report</u> that sums up how much assessment was completed.

#### **Running Course Level Assessment Four Column Reports in Tracdat**

| Step 1:<br>Log in to TracDat (use Mozilla Firefox<br>– do not use Internet Explorer)<br><u>https://sanmateo.tracdat.com/tracdat/</u> .<br>For user name and password, contact<br>Karen Wong or Lorraine DeMello. |                   | See Merro Courr<br>Course Deriver | tracdat:<br>Account Login          Password       a         Q. Login       Contact Us |   |
|----------------------------------------------------------------------------------------------------|-------------------|-----------------------------------|---------------------------------------------------------------------------------------|---|
| <b>Step 2:</b><br>Access Department by selecting the correct department from the dropdown menu at the top of the page.                                                                                           | <b>⇒</b> tracdat' | A Sample Dept                     |                                                                                       | v |

| Step 3:                                     |                           |                                                                |                                                                                                    |                         |
|---------------------------------------------|---------------------------|----------------------------------------------------------------|----------------------------------------------------------------------------------------------------|-------------------------|
|                                             | skyline college tracdat 1 | Y × 💠 TracDat v51.0.9 × +                                      |                                                                                                    |                         |
| From the options on the left- hand          | + 1 https://sanmateo.t    | tracdat.com/tracdat/faces/common/reports/standardReports.xhtml | C Search                                                                                                    |                         |
| side of the page, click on <b>Reports</b> , | ⇒tracdat <sup>.</sup>     | SKY Dept - English                                             | *<br>*                                                                                                    |                         |
| then Standard Reports, and then             | ? i = T                   | SKY Dept - English > Reports > Standard Reports                |                                                                                                    |                         |
| Assessment: Course Four Column.             | Home                      | Department Reports Assessment: Assessment Unit Planning        | This report shows the PSLOs for each selected Department, along with any information contained in the Program Assessment Plan area related to each                                                                                                    | n PSLO an               |
|                                             | Tepartment V              | Assessment: Department Four Column                             | the PSLOs you wish to display. The report is displayed in a narrative layout. In addition, any reportable fields from the General Information page display<br>This report shows the PSLOs for each selected Decourtment, along with any Assessment Methods. Results and Actions for each PSLO. The report is display | at the to               |
|                                             | Department Planning       | Summary: Course Outcomes by Department                         | from the General Information page display at the top of the report.<br>This report shows a quantitative summary of Course Outcome data: specifically counts and percentages of Departments and Courses that have Course                                                                                              | Planning                |
|                                             | Course Planning V         |                                                                | Departments, Courses, and various parameters selected. The report is broken into three areas: Overall Summary - shows totals for all Departments sele<br>Department selected; and Department Details - shows specific breakdown for each Department selected.                                                        | ected; Su               |
|                                             | A Mapping V               | Course Reports                                                 |                                                                                                    |                         |
|                                             | Ctandard Penertr          | Assessment: Course Assessment Plan                             | This report shows the Course Outcomes for the selected Courses, along with any information contained in the Course Assessment Plan area related to<br>Course Outcomes you wish to display. The report is displayed in a narrative layout. In addition, any reportable fields from the General Information page       | each Cou<br>e display   |
|                                             | Ad Hoc Reports            | Assessment: Course Four Column                                 | This report shows the Course Outcomes for the selected Courses, along with any Assessment Methods, Results, and Actions for each Course Outcome.<br>reportable fields from the General Information page display at the top of the report.                                                                            | The repo                |
|                                             |                           | Relationships and Assessment: Course Outcomes by PSLOs         | This report shows the PSLOs and any Course Outcomes for each selected Course that have been mapped to the PSLOs. By default, the 'Show Details' op<br>each Course Outcome: Course Outcome Details, Assessment Methods, Results, Actions, and Follow-Up. To just see the Mapping relationships, uncheck t             | ption is s<br>the 'Show |
|                                             | ®                         | Mapping                                                        |                                                                                                    |                         |
|                                             |                           |                                                                |                                                                                                    |                         |
|                                             |                           |                                                                |                                                                                                    |                         |
| Step 4:                                     |                           |                                                                |                                                                                                    |                         |
|                                             |                           | Layout                                                         |                                                                                                    |                         |
| To run a report for the Annual              |                           |                                                                | * Format PDF 💌                                                                                                    |                         |
| Program Plan:                               |                           |                                                                | * Report Title Assessment: Course Four Column                                                                                                    |                         |
| r rogram r ian.                             |                           | _                                                              | Report Subtitle                                                                                                    |                         |
| For the Loveut, choose the Format           |                           |                                                                | Report Logo                                                                                                    |                         |
| For the Layout, choose the Format,          |                           | Filter                                                         |                                                                                                    |                         |
| give the report a liftle, and choose        |                           |                                                                | Courses Selected <u>All(26)</u>                                                                                                    |                         |
| Skyline College from the pull-down          |                           | Course O                                                       | utcome Statuses                                                                                                    |                         |
| Report Logo options.                        |                           | As                                                             | Cycles                                                                                                    |                         |
|                                             |                           | Assessment Me                                                  | ethod Categories                                                                                                    |                         |
| For the <b>Filter</b> , choose "Active"     |                           |                                                                | Sort Results OAscending OBescending                                                                                                    |                         |
| Course Outcomes Statuses, and               |                           | Resu                                                           | ult Date Between and                                                                                                    |                         |
| this year and last year's <b>Reporting</b>  |                           |                                                                | Reporting Cycle                                                                                                    |                         |
| Cycle                                       |                           |                                                                | Result Types                                                                                                    |                         |
| cyclo.                                      |                           | Options                                                        |                                                                                                    |                         |
| Also upmark all of the <b>Options</b>       |                           | Include PSLC                                                   | with no Results                                                                                                    |                         |
| Also unmark all of the <b>Options</b> .     |                           | Include Assessment Methods                                     | s with no Results                                                                                                    |                         |
|                                             |                           | Include Inactive Asses                                         | ssment Methods                                                                                                    |                         |
|                                             |                           | Include Fiel                                                   |                                                                                                    |                         |
|                                             |                           | Include                                                        | Annual Updates                                                                                                    |                         |
|                                             |                           |                                                                | * Required field                                                                                                    |                         |
|                                             |                           |                                                                |                                                                                                    |                         |
|                                             |                           |                                                                |                                                                                                    |                         |

| Step 5:<br>Click Open Report, Download as<br>Zip, or Save in Document<br>Repository (if you'd like to directly<br>save in Tracdat files, which you're<br>encouraged to do each year) in the<br>upper right hand corner.                             | Download as Zip<br>Save to Document Repository |
|----------------------------------------------------------------------------------------------------|------------------------------------------------|
| <ul> <li>Step 6:</li> <li>If you open the report, in the upper right- hand corner, you have options you can exercise:</li> <li>View the report in full-screen format.</li> <li>Print the report.</li> <li>Download the document to save.</li> </ul> |                                                |

## Running PSLO Mapping Reports in Tracdat, with Course SLOs listed under PSLOs

| Step 1:                                           |                           |                                         |                               |                                                                                                    |
|---------------------------------------------------|---------------------------|-----------------------------------------|-------------------------------|----------------------------------------------------------------------------------------------------|
|                                                   | skyline college tracdat ) | Y × 🔷 TracDat v5.1.0.9                  | × (+                          |                                                                                                    |
|                                                   | https://sanmateo.t        | tracdat.com/tracdat/faces/common/report | s/standardReports.xhtml       | C C South                                                                                                    |
| From the options on the left- hand                | >tracdat                  |                                         | SKY Dept - English            | •                                                                                                    |
| side of the page, click on <b>Reports</b> ,       | ? i 🗖 T                   | SKY Dept - English > Reports            | > Standard Reports            |                                                                                                    |
| then Standard Reports and then                    | A Home                    | Department Reports                      |                               |                                                                                                    |
| Balationshing and Accessment                      | 🟦 Department 🗸 🗸          | Assessment: Assessment Un               | hit Planning                  | This report shows the PSLOs for each selected Department, along with any information contained in the Program Assessment Plan area related to each PSLO and any recorded R the PSLOs you wish to display. The report is displayed in a narrative layout. In addition, any recordable fields from the General Information page display at the top of the report.     |
| Relationships and Assessment.                     | 🖋 Department Planning     | Assessment: Department Fo               | eur Column                    | This report shows the PSLOs for each selected Department, along with any Assessment Methods, Results, and Actions for each PSLO. The report is displayed in a four column lay from the General Information page directly at the top of the report                                                                                                    |
| Course Outcomes by PSLOs.                         | Course Planning v         | Summary: Course Outcome                 | s by Department               | This report shows a quantitative summary of Course Outcome data: specifically counts and percentages of Departments and Courses that have Course Planning data. The data s                                                                                                    |
|                                                   | A Mapping ~               |                                         |                               | Departments, Courses, and various parameters selected. The report is broken into three areas: Overall Summary - shows totals for all Departments selected; Summary by Depart<br>Department selected; and Department Details - shows specific breakdown for each Department selected.                                                                                |
|                                                   | Percette V                | Course Reports                          | . 51                          |                                                                                                    |
|                                                   | Ctendered Departs         | Assessment: Course Assess               | ment Plan                     | This report shows the Course Outcomes for the selected Courses, along with any information contained in the Course Assessment Plan area related to each Course Outcomes. If<br>Course Outcomes you wish to display. The report is displayed in a narrative layout. In addition, any reportable fields from the General Information page display at the top of the r |
|                                                   | Ad Lies Deports           | Assessment: Course Four Co              | olumn                         | This report shows the Course Outcomes for the selected Courses, along with any Assessment Methods, Results, and Actions for each Course Outcome. The report is displayed in reportable fields from the General Information page display at the top of the report.                                                                                                   |
|                                                   |                           | Relationships and Assessme              | ent: Course Outcomes by PSLOs | This report shows the PSLOs and any Course Outcomes for each selected Course that have been mapped to the PSLOs. By default, the 'Show Details' option is selected which will<br>each Course Outcome: Course Outcome Details, Assessment Methods, Results, Actions, and Follow-Up. To just see the Mapping relationships, uncheck the 'Show Details' option t       |
|                                                   | Documents V               | Mapping                                 |                               |                                                                                                    |
|                                                   |                           |                                         |                               |                                                                                                    |
| Sten 2                                            | -                         |                                         |                               |                                                                                                    |
|                                                   |                           |                                         |                               |                                                                                                    |
|                                                   |                           | _                                       | Lavout                        |                                                                                                    |
|                                                   |                           |                                         | Layout                        | * Format PDF •                                                                                                    |
| For the Lavout, choose the Format.                |                           |                                         |                               | * Report Title Relationships and Assessment: Course Outcomes by PSLOs                                                                                                    |
| give the report a <b>Title</b> and choose         |                           |                                         |                               | Report Subtrite                                                                                                    |
| give the report a <b>Title</b> , and choose       |                           |                                         |                               | Report Logo •                                                                                                    |
| Skyline College from the pull-down                |                           |                                         | Filter                        |                                                                                                    |
| Report Logo options.                              |                           |                                         |                               | Courses Selected ARC60                                                                                                    |
|                                                   |                           |                                         |                               | Planing Years                                                                                                    |
| For the Filter chases "Active" DCLO               |                           |                                         |                               | Course Outcome Statuses Active M                                                                                                    |
| For the <b>Filter</b> , choose Active <b>PSLO</b> |                           |                                         |                               | Assessment Cycles                                                                                                    |
| and Course Outcome Statuses.                      |                           |                                         |                               | Assessment Method Categories                                                                                                    |
|                                                   |                           |                                         |                               | Sort Results OAscending *Descending                                                                                                    |
| For the Ontions, choose Include                   |                           |                                         |                               | Result Date Between and                                                                                                    |
| For the <b>Options</b> , choose <b>include</b>    |                           |                                         |                               | Reporting Cycle                                                                                                    |
| Course Outcomes with no Results.                  |                           |                                         | Ontions                       | אנסא ואיסא                                                                                                    |
|                                                   |                           |                                         | options                       | Show Details                                                                                                    |
|                                                   |                           |                                         |                               | Include Fields With No Data                                                                                                    |
|                                                   |                           |                                         | Include PSLOs v               | with no Related Course Outcomes                                                                                                    |
|                                                   | 1                         |                                         | Include                       | Course Outcomes with no Results 😿                                                                                                    |
|                                                   | 1                         |                                         | Include Ass                   | esment Methods with no Results 🛅                                                                                                    |
|                                                   | 1                         |                                         | Incl                          | use Inactive Assessment Methods                                                                                                    |
|                                                   |                           |                                         |                               | Required field                                                                                                    |
|                                                   |                           |                                         |                               |                                                                                                    |
|                                                   |                           |                                         |                               |                                                                                                    |
|                                                   |                           |                                         |                               |                                                                                                    |

## Running PSLO/ISLO Mapping Reports in Tracdat, with PSLOs and ISLOs listed under Course SLOs

| Step 1:                                        | skyline college tracdat Y   | × 💊 TracDat v5.1.0.9                    | × +                           |                                                                                                    |                                                                                      |                                                                                                    |
|------------------------------------------------|-----------------------------|-----------------------------------------|-------------------------------|----------------------------------------------------------------------------------------------------|--------------------------------------------------------------------------------------|----------------------------------------------------------------------------------------------------|
|                                                | ( ) ( ) https://sanmateo.tr | racdat.com/tracdat/faces/common/reports | ts/standardReports.xhtml      |                                                                                                    | C Q. Search                                                                          | ● 合 ☆                                                                                                    |
| From the options on the left- hand             | ♦ tracdat <sup>*</sup>      |                                         | SKY Dept - English            |                                                                                                    |                                                                                      | •                                                                                                    |
| side of the page click on <b>Reports</b>       | ? i 🗆 T                     | SKY Dept - English > Reports >          | > Standard Reports            |                                                                                                    |                                                                                      |                                                                                                    |
| then Standard Bonorts, and then                | 🔗 Home                      | Department Reports                      |                               |                                                                                                    |                                                                                      |                                                                                                    |
|                                                | ▲ Department ∨              | Assessment: Assessment Un               | nit Planning                  | This report shows the PSLOs for each selected Department, along with any informat<br>the PSLOs you wish to display. The report is displayed in a narrative layout. In addition                                                                                                    | tion contained in the Program Assessmer<br>on, any reportable fields from the Genera | int Plan area related to each PSLO and any recorded Results. The<br>ral Information page display at the top of the report.                                                                                                    |
| Assessment: Course Assessment                  | 🖋 Department Planning/      | Assessment: Department Fo               | our Column                    | This report shows the PSLOs for each selected Department, along with any Assessm<br>from the General Information page display at the top of the report.                                                                                                    | ent Methods, Results, and Actions for ea                                             | ach PSLO. The report is displayed in a four column layout. In ac                                                                                                    |
| Plan.                                          | Course Planning ~           | Summary: Course Outcomes                | s by Department               | This report shows a quantitative summary of Course Outcome data: specifically cour<br>Departments, Courses, and various parameters selected. The report is broken into the selected of the selected of the selec | nts and percentages of Departments and<br>hree areas: Overall Summary - shows tot    | d Courses that have Course Planning data. The data shown on<br>tals for all Departments selected; Summary by Departments -                                                                                                    |
|                                                | 👬 Mapping 🗸 🗸               | Course Reports                          |                               | Department selected; and Department Details - shows specific breakdown for each I                                                                                                    | Department selected.                                                                 |                                                                                                    |
|                                                | 🛄 Reports 🗸 🗸               | Assessment: Course Assessn              | ment Plan                     | This report shows the Course Outcomes for the selected Courses, along with any inf                                                                                                    | formation contained in the Course Assess                                             | ssment Plan area related to each Course Outcomes. This may i                                                                                                    |
|                                                | Standard Reports            | Assessment: Course Four Co              | blumn                         | Course Outcomes you wish to aisplay. The report is alsplayed in a narrative layout, il<br>This report shows the Course Outcomes for the selected Courses, along with any As<br>reportable fields from the General Information pare directly at the top of the report.                                                                                                    | n addition, any reportable fields from the<br>sessment Methods, Results, and Actions | e General information page display at the top of the report.<br>s for each Course Outcome. The report is displayed in a four co                                                                                                    |
|                                                | - Ad Hoc Reports            | Relationships and Assessme              | ent: Course Outcomes by PSLOs | The reportable fields from the General mitorination page display at the top of the report.<br>This report shows the PSLOs and any Course Outcomes for each selected Course the<br>each Course Outcome Course Outcome Details Assessment Mathorits Results Artic                                                                                                    | at have been mapped to the PSLOs. By d<br>ons, and Follow-Up. To just see the Mapp   | default, the 'Show Details' option is selected which will also disponent of the selected which will also disponent of the selected which will be also disponent of the selected which will be also dispon |
|                                                | Documents V                 | Mapping                                 |                               | con conse ouconne conse ouconne ocume, researcent metricos, results, reco                                                                                                    | ons, and rollow oprio just see the mapp                                              | prigressors rips, and reactine show becaus option before ra                                                                                                    |
|                                                |                             |                                         |                               |                                                                                                    |                                                                                      |                                                                                                    |
| Step 2:                                        |                             |                                         |                               |                                                                                                    |                                                                                      |                                                                                                    |
|                                                |                             |                                         |                               |                                                                                                    |                                                                                      |                                                                                                    |
|                                                |                             |                                         |                               |                                                                                                    |                                                                                      |                                                                                                    |
| For the Lavout, choose the Format.             |                             | Layout                                  |                               | * Format                                                                                                    |                                                                                      |                                                                                                    |
| give the report a <b>Title</b> and choose      |                             |                                         |                               | POP ·                                                                                                    |                                                                                      |                                                                                                    |
| Skuling College from the null down             |                             |                                         |                               | Report Title Assessment: Course Assessment Plan                                                                                                    |                                                                                      |                                                                                                    |
| Skyline College from the pull-down             |                             |                                         |                               | Report Subtitle                                                                                                    |                                                                                      |                                                                                                    |
| Report Logo options.                           |                             |                                         |                               | Report Logo Skyline College 💌                                                                                                    |                                                                                      |                                                                                                    |
|                                                |                             | Filter                                  |                               |                                                                                                    |                                                                                      |                                                                                                    |
| For the <b>Filter</b> , choose "Active"        |                             |                                         |                               | Courses Selected All(9)                                                                                                    |                                                                                      |                                                                                                    |
| Course Outcome Statuses.                       |                             |                                         | Course                        | Outcome Statuses Active X                                                                                                    |                                                                                      |                                                                                                    |
|                                                |                             |                                         |                               | Assessment Cycles                                                                                                    |                                                                                      |                                                                                                    |
| For the <b>Ontions</b> , choose <b>Include</b> |                             |                                         | Assessment                    | Method Categories                                                                                                    |                                                                                      |                                                                                                    |
| Summary Unit SLOc                              |                             | Options                                 |                               | L                                                                                                    |                                                                                      |                                                                                                    |
| Summary Onit SLOS.                             |                             |                                         | Incl                          | ude Related PSLOs 📃                                                                                                    |                                                                                      |                                                                                                    |
|                                                |                             |                                         | Include Si                    | ummary Unit SLOs 🛛                                                                                                    |                                                                                      |                                                                                                    |
|                                                |                             |                                         | Include                       | Department SLOs                                                                                                    |                                                                                      |                                                                                                    |
|                                                |                             |                                         | Include Inactive Ass          | sessment Methods                                                                                                    |                                                                                      |                                                                                                    |
|                                                |                             |                                         | Inc                           | lude Inactive SLOs                                                                                                    |                                                                                      |                                                                                                    |
|                                                |                             |                                         | Include E                     | ields With No Data                                                                                                    |                                                                                      |                                                                                                    |
|                                                |                             |                                         | include P                     |                                                                                                    |                                                                                      |                                                                                                    |
|                                                |                             |                                         | Includ                        | ae Annuai updates 📗                                                                                                    |                                                                                      |                                                                                                    |
|                                                |                             |                                         |                               |                                                                                                    |                                                                                      |                                                                                                    |

# Running Quantitative Summary Reports in Tracdat

| Step 1:                                   |                             |                                                        |                                                                                                    |  |  |  |
|-------------------------------------------|-----------------------------|--------------------------------------------------------|----------------------------------------------------------------------------------------------------|--|--|--|
|                                           | skyline college tracdat Y 🗧 | <ul> <li>✓ TracDat v5.1.0.9</li> <li>× +</li> </ul>    | the second second second second second second second second second second second second second second second s                                                                                                    |  |  |  |
| From the options on the left- hand        | C Q See                     |                                                        |                                                                                                    |  |  |  |
| side of the page, click on Reports,       | ♦ tracdat <sup></sup>       | SKY Dept - English                                     |                                                                                                    |  |  |  |
| then Standard Reports, and then           | ? i 🗏 T (                   | SKY Dept - English > Reports > Standard Reports        |                                                                                                    |  |  |  |
| Denartment                                | 🖀 Home                      | Department Reports                                     |                                                                                                    |  |  |  |
| Department.                               | 🏦 Department 🗸 🗸            | Assessment: Assessment Unit Planning                   | This report shows the PSLOs for each selected Department, along with any information contained in the Pro<br>the PSLOs you wish to display. The report is displayed in a narrative layout. In addition, any reportable fields |  |  |  |
|                                           | 🖋 Department Planning       | Assessment: Department Four Column                     | This report shows the PSLOs for each selected Department, along with any Assessment Methods, Results, a<br>from the General Information page display at the top of the report.                                                |  |  |  |
|                                           | Course Planning ~           | Summary: Course Outcomes by Department                 | This report shows a quantitative summary of Course Outcome data: specifically counts and percentages of<br>Departments, Courses, and various parameters selected. The report is broken into three areas: Overall Sum          |  |  |  |
|                                           | 🚠 Mapping 🗸 🗸               | Course Reports                                         | Department selected; and Department Details - shows specific breakdown for each Department selected.                                                                                                    |  |  |  |
|                                           | 🔲 Reports 🛛 🗸               | Assessment: Course Assessment Plan                     | This report shows the Course Outcomes for the selected Courses, along with any information contained in t<br>Course Outcomes you wish to display. The report is displayed in a parrative layout in addition, any report at    |  |  |  |
|                                           | Standard Reports            | Assessment: Course Four Column                         | This report shows the Course Outcomes for the selected Courses, along with any Assessment Methods, Res<br>reportable fields from the General Information page display at the top of the report.                               |  |  |  |
|                                           | Ad Hoc Reports              | Relationships and Assessment: Course Outcomes by PSLOs | This report shows the PSLOs and any Course Outcomes for each selected Course that have been mapped to<br>each Course Outcome Course Outcome Datalic Assessment Methods Results Actions and Follow-I In To it                  |  |  |  |
|                                           | 🗅 Documents 🗸               | Mapping                                                |                                                                                                    |  |  |  |
|                                           | (&)                         |                                                        |                                                                                                    |  |  |  |
|                                           |                             |                                                        |                                                                                                    |  |  |  |
| Step 2:                                   |                             |                                                        |                                                                                                    |  |  |  |
|                                           |                             |                                                        |                                                                                                    |  |  |  |
| To track how many courses have            | Layou                       | t en en en en en en en en en en en en en               |                                                                                                    |  |  |  |
| been assessed in the new three- year      |                             | * Format                                               | PDF 🔻                                                                                                    |  |  |  |
| assessment cycle from 2016- 2019:         |                             | <sup>1</sup> Report Title                              | Summary: Course Outcomes by Department                                                                                                    |  |  |  |
|                                           |                             | Report Subtitle                                        |                                                                                                    |  |  |  |
| For the Layout, choose the Format,        |                             | Report Logo                                            | Skyline College 🔻                                                                                                    |  |  |  |
| give the report a little, and choose      | Filter                      |                                                        |                                                                                                    |  |  |  |
| Skyline College from the pull-down        |                             | Course Outcome Statuses                                |                                                                                                    |  |  |  |
| Report Logo options.                      |                             | Assessment Cycles                                      |                                                                                                    |  |  |  |
| For the <b>Filter</b> choose "2016- 2017" |                             | Reporting Cycle                                        | 2016-2017 #                                                                                                    |  |  |  |
| (and eventually 2017- 2018, 2018-         |                             | Result Date Between                                    | and                                                                                                    |  |  |  |
| 2019) for the <b>Reporting Cycle</b> .    |                             |                                                        |                                                                                                    |  |  |  |
| ,                                         |                             |                                                        | * Required field                                                                                                    |  |  |  |
|                                           |                             |                                                        |                                                                                                    |  |  |  |

| Step 3 for Reading the Report, p. 1:                                                                        |                                                                                                    |                  |                                            |                           |                          |  |  |
|----------------------------------------------------------------------------------------------------|----------------------------------------------------------------------------------------------------|------------------|--------------------------------------------|---------------------------|--------------------------|--|--|
| The report indicates the total number<br>of courses and how many lack SLOs<br>(wrongfully labelled as PSLOs | Summary: Course Outcomes by Department                                                                                                    |                  |                                            |                           |                          |  |  |
| presently).                                                                                                 | Overall Summary                                                                                                    |                  |                                            |                           |                          |  |  |
|                                                                                                    | # of Departments Reported : <b>1</b><br># of Departments with PSLOs Assessed in any Reporting Cycle selected : <b>0</b><br>Departments without Results in any Reporting Cycle : <b>None</b><br>Departments Engaged in Ongoing Assessment of PSLOs : <b>0%</b> |                  |                                            |                           |                          |  |  |
|                                                                                                    | # Courses in Selected Departments : 26<br># Courses without PSLOs : 4<br># of Courses Assessed in any Reporting Cycle selected : 0<br>Courses Assessed in any Reporting Cycle selected : 0%                                                                   |                  |                                            |                           |                          |  |  |
|                                                                                                    | Unit                                                                                                    | # Courses        | # Courses without<br>PSLOs                 | # Courses with<br>Results | % of Courses<br>Assessed |  |  |
|                                                                                                    | SKY Dept - English                                                                                                    | 26               | 4                                          | 0                         | 0%                       |  |  |
|                                                                                                    | TOTALS                                                                                                    |                  |                                            |                           |                          |  |  |
|                                                                                                    | Units                                                                                                    | # Courses        | # Courses without<br>PSLOs                 | # Courses with<br>Results | % of Courses<br>Assessed |  |  |
|                                                                                                    | 1                                                                                                    | 26               | 4                                          | 0                         | 0%                       |  |  |
| Step 4 for Reading the Report, p. 2:                                                                        |                                                                                                    |                  |                                            |                           |                          |  |  |
| The report flags which courses need                                                                         |                                                                                                    | Departm          | ent Details                                |                           |                          |  |  |
| SLOs (wrongfully labelled as PSLOs presently).                                                              | SKY Dept - English                                                                                                    |                  |                                            |                           |                          |  |  |
|                                                                                                    | # Courses without PSLOs : 4                                                                                                    |                  |                                            |                           |                          |  |  |
|                                                                                                    | Courses without PSLOs : SKY LIT. 201, SKY LIT. 202, SKY LIT. 231, SKY LIT. 232                                                                                                    |                  |                                            |                           |                          |  |  |
|                                                                                                    |                                                                                                    | Courses Assessed | n any Reporting Cycle selected : <b>0%</b> | 6                         |                          |  |  |
|                                                                                                    |                                                                                                    |                  |                                            |                           |                          |  |  |

Last Updated on February 14, 2017